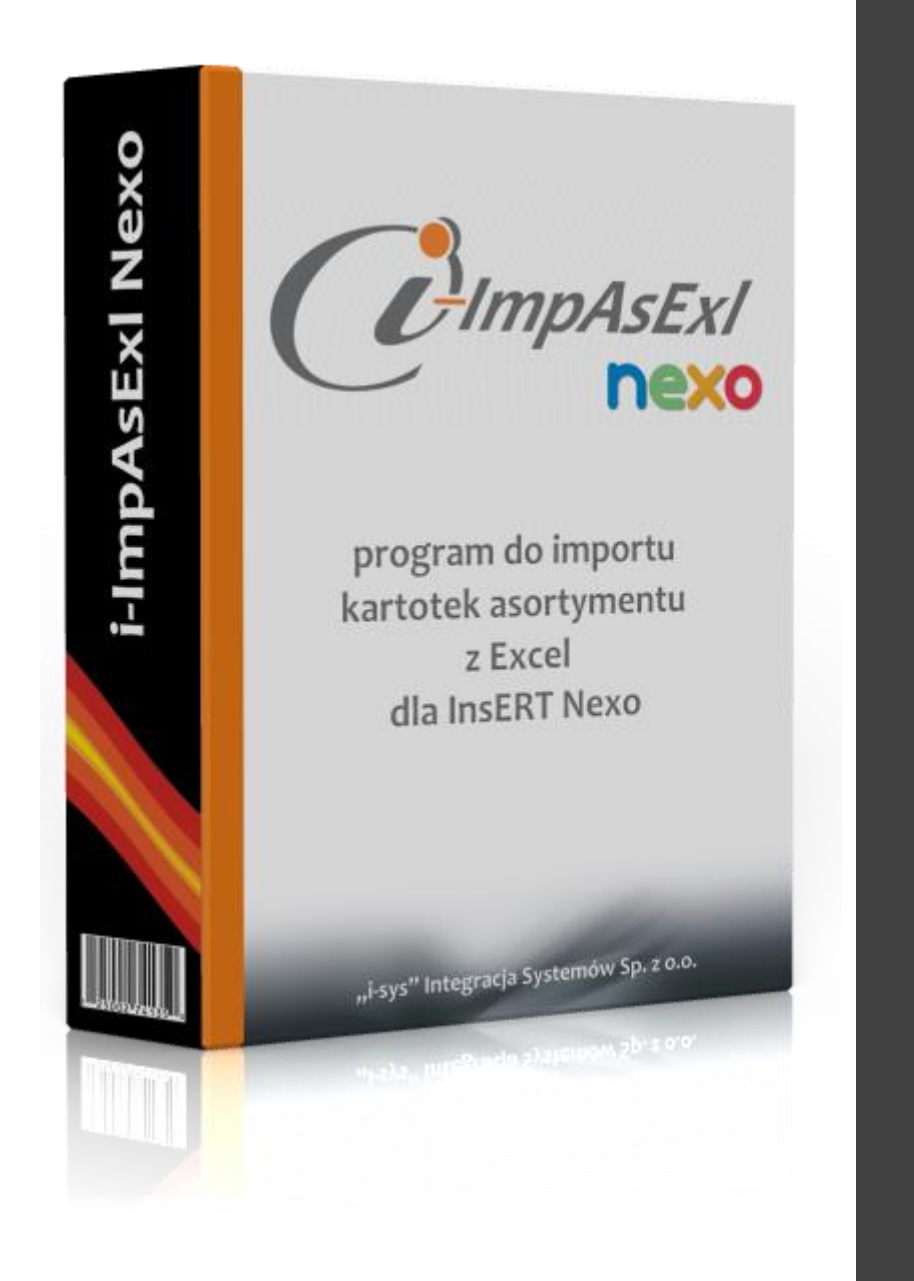

Instrukcja instalacji i konfiguracji wersja: 2.0.0.

Dodatek

dla InsERT nexo

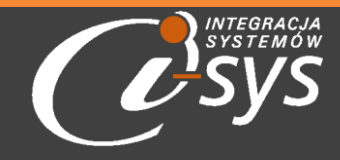

"i-sys" Integracja Systemów Spółka z o.o., ul. Elektronowa 2, 03-219 Warszawa

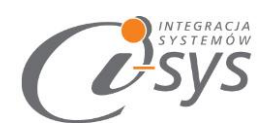

#### Spis treści

| 1. Info | rmacje ogólne3                         |
|---------|----------------------------------------|
| 1.1.    | O programie                            |
| 1.2.    | Wymagania systemowe i sprzętowe3       |
| 2. Przy | gotowanie programu do pracy4           |
| 2.1.    | Instalacja4                            |
| 2.2.    | Konfiguracja7                          |
| 2.2     | .1. Połączenie                         |
| 2.2.    | .2. Licencja programu                  |
| 2.2.    | .3. Parametry 11                       |
| 2.3.    | O programie 12                         |
| 2.4.    | Połącz/Rozłącz12                       |
| 3. Prac | ca z programem                         |
| 3.1.    | Plik Excel                             |
| 3.2.    | Mapowanie kolumn                       |
| 3.3.    | Wczytywanie towarów do Subiekta nexo15 |
| 3.4.    | Profile importu                        |
| 4. Map  | powanie kolumn                         |

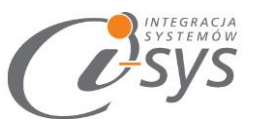

# 1. Informacje ogólne

#### 1.1. O programie

Program i-ImpAsExI nexo umożliwia wczytanie, a także aktualizacje kartoteki asortymentu z plików Excel do programu Subiekt nexo PRO. Program oprócz podstawowych danych takich jak symbol, nazwa - umożliwia import zdjęć, dodatkowych jednostek miar, kodów kreskowych, cen, pól własnych, czy cech. i-ImpAsExl nexo Idealnie sprawdzi się przy przeniesieniu danych z innego systemu do Subiekt nexo PRO, później pomoże aktualizować np. cenniki od dostawców dzięki profilom importu.

Podstawowe możliwości programu:

- Dopasowanie automatyczne mapowanie pól z Excela w przypadku gdy nazwy są takie same jak w Subiekt nexo PRO
- Dodawanie automatyczne dodawanie nowych, cech asortymentu, dodatkowych jednostek miary oraz • przeliczników
- Wyszukiwanie aktualizacja kartotek asortymentu po symbolu i kodzie kreskowym.
- Profilowanie możliwość zapisania ustawień lokalizacji pliku, wybranych kolumn oraz parametrów importu.

#### 1.2. Wymagania systemowe i sprzętowe

Program posiada identyczne wymaganie systemowe i sprzętowe jak program InsERT Subiekt nexo PRO. Do rozpoczęcia pracy z programem wymagane są:

Subiekt nexo PRO (wersja 24.0.0 lub nowsza) •

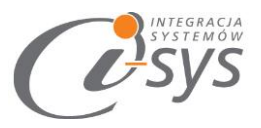

# 2. Przygotowanie programu do pracy

# 2.1. Instalacja

Instalacja programu polega na uruchomieniu pliku instalatora **(Setup\_i-ImpAsExl\_Nexo.exe)**. Po uruchomieniu instalatora (rys. 1) wyświetlane są podstawowe informacje dotyczące instalowanego programu tj. nazwa programu oraz przyciski, którymi możemy rozpocząć instalacje wybranego programu lub ją przerwać.

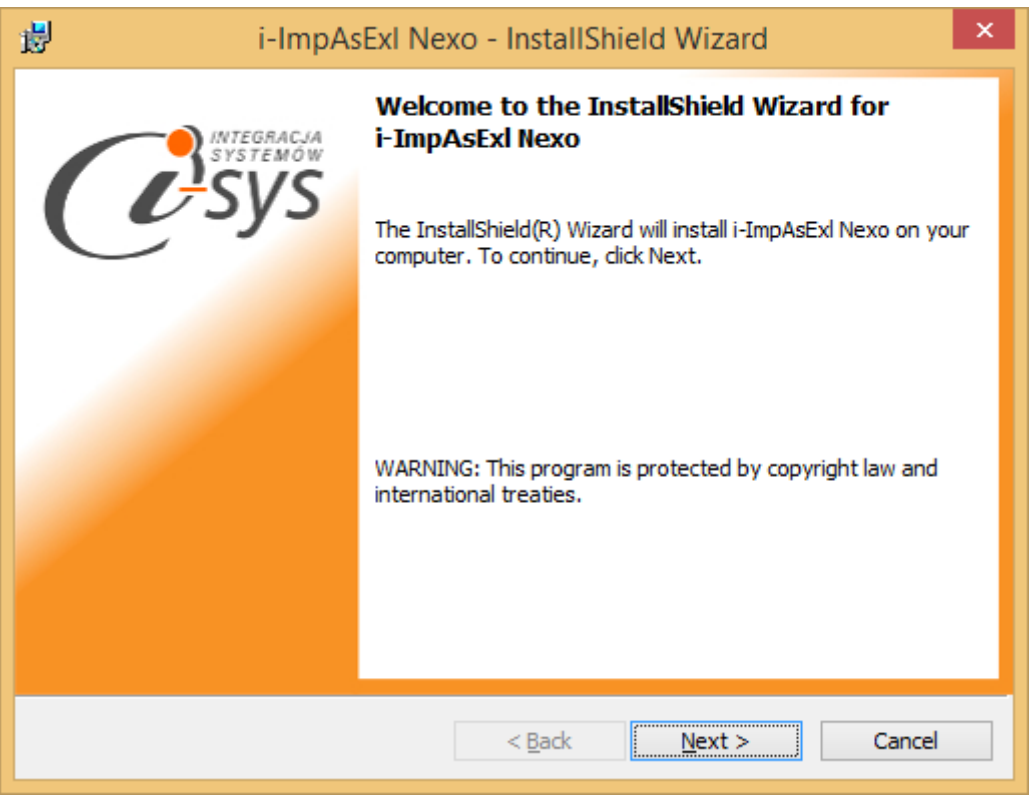

(rys. 1.) Instalowanie aplikacji

Po rozpoczęciu instalacji przyciskiem **Next** instalator sprawdzi czy w systemie są wymagane komponenty oraz poprawność pakietu instalacyjnego a następnie rozpocznie kopiowanie plików. Kolejnym krokiem procesu instalacji jest akceptacja warunków licencji (rys. 2).

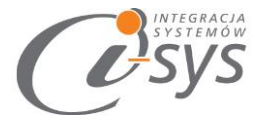

| i-ImpAsExI Nexo - InstallShield Wizard                                                                                                    | ×         |
|----------------------------------------------------------------------------------------------------|-----------|
| License Agreement Please read the following license agreement carefully.                                                                                                    | SYSTEM ON |
| WARUNKI LICENCJI PROGRAMU                                                                                                    | ^         |
| <ul> <li>§ 1.</li> <li>1. Warunkiem legalnego korzystania z programu i-ImpAsExl Nexo,<br/>zwanego dalej Programem jest zaakceptowanie niniejszych Warunków<br/>Licencji odpłatnej, niepełnej, bezterminowej, niewyłącznej oraz<br/>nieprzenoszalnej - udzielonej przez "i-sys" Integracja Systemów<br/>Spółka z o.o. zwany Licencjodawcą - czego potwierdzeniem jest<br/>zainstalowanie i uruchomienie Programu</li> </ul> | v<br>. •  |
| I accept the terms in the license agreement                                                                                                    | nt        |
| $\bigcirc$ I <u>d</u> o not accept the terms in the license agreement                                                                                                    |           |
| InstallShield                                                                                                    |           |
| < <u>B</u> ack <u>Next</u> Car                                                                                                    | ncel      |

(rys.2) Akceptacja warunków licencji

W następnym kroku mamy możliwość wybrania miejsca docelowego instalacji aplikacji (rys. 3).

| i-ImpAsExI Ne                                                              | xo - InstallShield Wizard                | ×                    |
|----------------------------------------------------------------------------|------------------------------------------|----------------------|
| <b>Destination Folder</b><br>Click Next to install to this folder, or clic | k Change to install to a different folde | Systemow<br>Systemow |
| Install i-ImpAsExl Nexo to:<br>C:\Program Files (x86)\i-sys\i              | i-ImpAsExl Nexo\                         | <u>C</u> hange       |
| InstallShield                                                              | < <u>B</u> ack <u>N</u> ext >            | Cancel               |

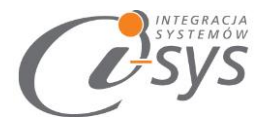

Ostatnim etapem instalacji jest potwierdzenie poprawności wykonania. Na tym ekranie możemy dodatkowo zezwolić na uruchamianie programu (rys. 4).

| 谩 i-ImpAs            | Exl Nexo - InstallShield Wizard                                                                                                    |
|----------------------|----------------------------------------------------------------------------------------------------|
| Systemow<br>Systemow | InstallShield Wizard Completed<br>The InstallShield Wizard has successfully installed i-ImpAsExl<br>Nexo. Click Finish to exit the wizard. |
|                      | ☑ Launch the program                                                                                                    |
|                      | < Back Finish Cancel                                                                                                    |

(rys. 4) Zakończenie instlacji

Po zakończonym procesie instalacji na pulpicie użytkownika zostanie utworzony skrót do uruchomienia programu.

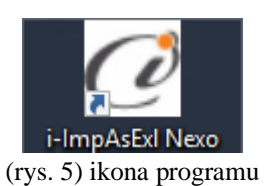

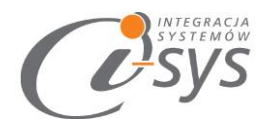

# 2.2. Konfiguracja

Do prawidłowego działania programu wymagana jest:

- konfiguracja połączenia do bazy danych Subiekta NEXO.
- wczytanie danych dotyczących licencji

#### 2.2.1. Połączenie

Opcja ta jest dostępna z menu *Konfiguracja -> Połączenie* i służy do skonfigurowania połączenia programu z Subiekt nexo PRO (Rys. 6).

| 🧭 i-ImpAsExI Nexo - Import |             |      |      |  |
|----------------------------|-------------|------|------|--|
| Ko                         | onfiguracja | Pomo | c    |  |
|                            | Połączenie  |      | L г. |  |
|                            | Licencja    | ×    | C EX |  |
|                            | Parametry   |      |      |  |
|                            | Wygląd      |      |      |  |

(rys. 6) Konfiguracja połączenia

W nowo otwartym oknie "Parametry połączenia do Nexo" (Rys. 7) w sekcji o *Informacje o serwerze SQL* należy wypełnić pole "Serwer" wpisując nazwę serwera (oraz nazwę instancji, jeżeli występuje), bądź skorzystać z możliwości automatycznego znalezienia serwera wybierając przycisk

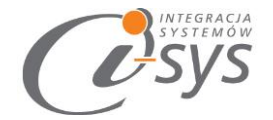

| 0 | Parametry połączenia    | do Nexo  | )                |                    | x            |
|---|-------------------------|----------|------------------|--------------------|--------------|
|   | – Informacje o serwerze | sQL —    |                  |                    |              |
|   | Serwer:                 | .\NEXO   |                  | Ŧ                  | 2            |
|   | 🖌 Autentykacja          | Window   | vs użytkownika s | erwera             |              |
|   | Nazwa użytko            | wnika:   |                  |                    |              |
|   |                         | Hasło:   |                  |                    |              |
|   | Sprawdź połączenie z    | serwere  | m SQL            |                    |              |
|   | – Informacje o podmio   | cie      |                  |                    |              |
|   | Podmiot:                | Demo_2   | 8012018          | -                  | 2            |
|   | 🖌 Zaloguj auto          | matyczni | ie z uprawnienia | mi użytkown        | ika          |
|   | Użytk                   | ownik:   | Szef firmy       | •                  | 2            |
|   |                         | Hasło:   | *****            |                    |              |
|   | Sprawdź logowanie o     | lo podm  | iotu             | <u>Nadpisz bir</u> | <u>naria</u> |
|   |                         |          | Anuluj           | Za                 | pisz         |

(rys. 7) Parametry połączenia do NEXO

W zależności od konfiguracji serwera SQL możemy do zrealizowania połączenia zaznaczyć opcję *Autentykacja Windows użytkownika serwera* (Rys. 8) lub podać nazwę użytkownika SQL oraz hasło. Poprawność połącznia dla podanych danych można sprawdzić wybierając *Sprawdź połączenie z serwerem SQL*. Poprawność połączenia sygnalizowana będzie odpowiednią ikoną.

| -Informacj     | e o serwerze                 | e SQL                       |     |
|----------------|------------------------------|-----------------------------|-----|
|                | Serwer:                      | NEXO                        | • 🕄 |
|                | Autentykacja<br>Jazwa użytko | Windows użytkownika serwera |     |
|                | V                            | Hasło:                      |     |
| <u>Sprawdź</u> | połączenie z                 | <u>serwerem SQL</u>         |     |

(rys. 8) Autentykacja Windows

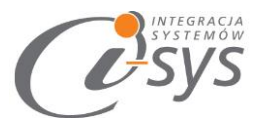

W sekcji *Informacje o podmiocie* z listy rozwijanej wybieramy podmiot, z którym będziemy chcieli pracować (Rys. 9). Jeżeli chcemy, aby program uruchamiał się z automatycznie zalogowanym użytkownikiem Subiekt nexo PRO to musimy zaznaczyć to wybierając *Zaloguj automatycznie z uprawnieniami użytkownika* oraz dodatkowo wprowadzić użytkownika i hasło. Tutaj także możemy sprawdzić poprawność połączenia klikając na *Sprawdź logowanie do podmiotu.* 

| Informacje o podmiocie                            |         |            |  |          |  |
|---------------------------------------------------|---------|------------|--|----------|--|
| Podmiot:                                          | Demo_28 | 8012018    |  | - 🖸      |  |
| Zaloguj automatycznie z uprawnieniami użytkownika |         |            |  |          |  |
| Użytk                                             | ownik:  | Szef firmy |  | - 🖸      |  |
|                                                   | Hasło:  | ******     |  |          |  |
| Sprawdź logowanie do podmiotu Nadpis              |         |            |  | binaria_ |  |

(rys. 9) Informacje o podmiocie

### UWAGA!!!

Podczas pierwszej konfiguracji programu wymagane jest użycie opcji **Nadpisz binaria**. Binaria to biblioteki DLL, które są wymagane do prawidłowego działania programu i muszą być zgodne z wersją Subiekt nexo. Stąd przy każdej aktualizacji systemu Subiekt nexo wymagane jest ponowne użycie tej opcji.

Zmiana podmiotu, aktualizacja Subiekta lub dodanie pól własnych także wymaga "Nadpisania Binariów".

Wpisane ustawienia zatwierdzamy przyciskiem Zapisz.

Po zalogowaniu w dolnym pasku programu pojawią się informacja, na jakim podmiocie obecnie pracujemy oraz jaki użytkownik jest zalogowany (Rys. 10).

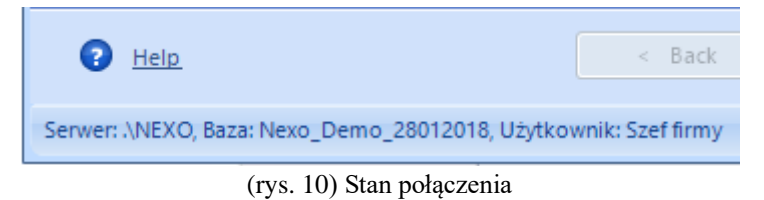

#### 2.2.2. Licencja programu

Uruchomienie programu nastąpi po wczytaniu dostarczonego wraz z aplikacją pliku licencyjnego lub pobraniu go bezpośrednio do programu z Internetu. Plik licencji jest dokumentem elektronicznym zawierającym

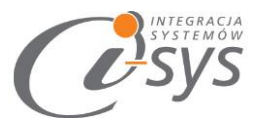

klucz produktu. Wczytanie nowego klucza licencyjnego spowoduje usunięcie poprzedniego. Opcja ta jest dostępna z menu *Konfiguracja -> Licencja*.

*Pobierz i wczytaj* – pobiera i wczytuje licencje z Internetu.

*Licencja* – informuje o uzyskanej dystrybucji programu, numerze licencji, jej dacie ważności, typie.

*Użytkownicy* - daje możliwość przydzielenia licencji konkretnemu użytkownikowi, ilość możliwych przydzieleń zależna jest od posiadanej licencji.

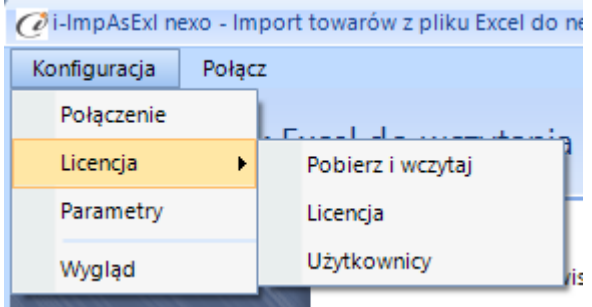

(rys. 11) Licencja

Mamy możliwość pobrania automatycznie licencji po wybraniu opcji Licencja -> Pobierz i wczytaj

| 🥑 i-ImpAsl  | ixl nexo - Import towarów z pliku Exc     | el do nexo                                     | _ = X       |  |  |
|-------------|-------------------------------------------|------------------------------------------------|-------------|--|--|
| Konfigurad  | ja Połącz                                 |                                                |             |  |  |
| Wyl         | pierz plik Excel do wczyt                 | ania                                           | ίÕζ.        |  |  |
|             | CLicencja dla: i-ImpAsExI ne              | xo 2.0.0                                       | <           |  |  |
|             | Nr licencji:<br>911d828b-7a78-46cb-a2a4-3 | 3724a1a4826a                                   |             |  |  |
|             | Komunikat                                 |                                                | ×           |  |  |
|             | Klucz licencji o numerze 91               | 11d828b-7a78-46cb-a2a4-3724a1a4826a ważny do 2 | 27.02.2027! |  |  |
|             |                                           | ОК                                             |             |  |  |
|             |                                           |                                                |             |  |  |
| <b>2</b> He | Help     < Back     Next >     Cancel     |                                                |             |  |  |
| Brak połąci | enia                                      |                                                | .::         |  |  |

(rys. 12) Licencja

Chcąc wykonać w pełni poprawnie operację zaimportowania kartotek do programu **i-ImpAsExI nexo** należy wskazać kto za ten import wykonuje. Ilość użytkowników zależy od posiadanej licencji (rys. 13)

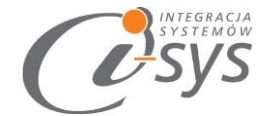

| OUżytkownicy licencji                                                                     |    |                        | -   |      | X |
|-------------------------------------------------------------------------------------------|----|------------------------|-----|------|---|
| Dostępni:<br>Jerzy Kalkowski<br>Dorota Wciskacz<br>Małgorzata Orłowska<br>Jan Przykładowy | >  | Wybrani:<br>Szef firmy |     |      |   |
| Joanna Woźniak                                                                            | >> |                        |     |      |   |
| Pozostało: 0                                                                              |    |                        | Zap | oisz |   |

(rys. 13) Użytkownicy

#### Wersja demo

Wersja demo programu, pozwala na pracę na dowolnym podmiocie Subiekta. Użytkownik ma możliwość przetestowania programu w rzeczywistych sytuacjach. Wersja demo ma możliwość wysłania maksymalnie pięciu kartotek asortymentu.

#### 2.2.3. Parametry

Opcja ta jest dostępna z menu *Konfiguracja -> Parametry*. Służy do skonfigurowania ustawień programu (rys. 15).

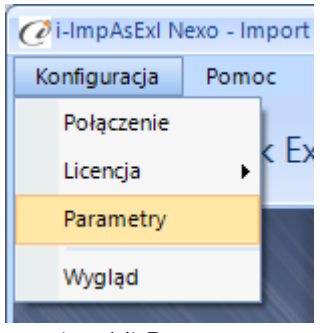

(rys.14) Parametry

W Parametrach decydujemy czy przy aktualizacji kartotek z excela nowe cechy, zdjęcia i dostawcy mają

być dopisywane (opcja odznaczona) czy nadpisywane (opcja zaznaczona)

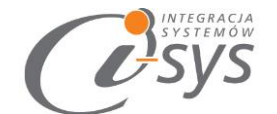

| C | Ø Parametry                                                                                                    | -    | X |
|---|----------------------------------------------------------------------------------------------------|------|---|
|   | Aktualizacja<br>Usuń przypisane cechy przed dodaniem<br>Usuń przypisane zdjęcia przed dodaniem<br>Usuń przypisanie dostawcy przed dodaniem |      |   |
|   | Klucz wyszukiwania kartotek:<br>Symbol      Podstawowy kod kreskowy                                                                        |      |   |
|   | Zap                                                                                                    | oisz |   |

(rys.15) Parametry

# 2.3. O programie

Opcja ta jest dostępna z *Pomoc -> O programie* i służy do wyświetlenia informacji dotyczących programu (rys. 16). Wyświetlane są następujące dane:

- Nazwa programu i wersja
- Dla kogo wystawiona jest licencja
- Dane dystrybutora

# 2.4. Połącz/Rozłącz.

Opcja ta służy do nawiązania połączenia z bazą danych Subiekta nexo PRO – jeżeli nie mamy połączenia lub rozłączania połączenia.

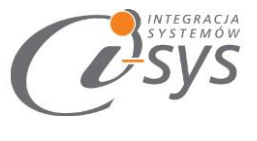

# 3. Praca z programem

Program ma formę kreatora importu, w którym w kolejnych krokach wskazujemy elementy importu a na zakończenie procesu zatwierdzamy wszystko przyciskiem **Wykonaj.** 

### 3.1. Plik Excel

W pierwszym kroku kreatora importu wskazujemy plik Excel do zaimportowania przyciskiem **Wybierz plik** (rys. 16). Mamy też możliwość wyczyszczenia wskazania przyciskiem **Wyczyść plik**. Przycisk **Wczytaj profil** został opisany w rozdziale 3.4. Profile importu.

| 🧭 i-ImpAsExI Nexo - Import | towarów z pliku Excel do NEXO 📃 🗖                     | X        |
|----------------------------|-------------------------------------------------------|----------|
| Konfiguracja Pomoc         | Rozłącz                                               |          |
| Wybierz plik Ex            | cel do wczytania                                      | <u>~</u> |
|                            | Aby wybrać plik Excel kliknij przycisk "Wybierz plik" |          |
|                            | Wybierz plik                                          |          |
|                            | Wyczyść plik                                          |          |
|                            | Wczytaj profil                                        |          |
| P Help                     | < Back Next > Cancel                                  | )        |
| Serwer: I-SYS-04\SQLTOMEK, | Baza: Nexo_Tomek1101.2607, Użytkownik: Szef firmy     | .:i      |

(rys. 16) Pasek zadań

# 3.2. Mapowanie kolumn

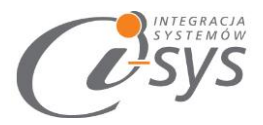

W drugim kroku kreatora wskazujemy mapowanie kolumn z Excela, czyli dla kolumn z importowanego pliku kolumny im odpowiadające w Subiekcie. Program zaproponuje nam domyślne mapowanie kolumn na podstawie ich nazw w Excelu i Subiekcie (rys. 17).

| 🧭 i-ImpAsExI nexo - Import               | towarów z pliku Excel do nexo | _ = X                  |  |  |  |  |  |
|------------------------------------------|-------------------------------|------------------------|--|--|--|--|--|
| Konfiguracja Połącz                      |                               | ~~~                    |  |  |  |  |  |
| Mapowanie kolumn                         |                               |                        |  |  |  |  |  |
| Aby zmienić mapowanie kliknij na kolumnę |                               |                        |  |  |  |  |  |
|                                          | Żrodłowa                      | Docelowa               |  |  |  |  |  |
| Usuń mapowanie                           | Symbol                        | =                      |  |  |  |  |  |
|                                          | Rodzaj                        |                        |  |  |  |  |  |
| Przywróć mapowanie                       | Nazwa                         |                        |  |  |  |  |  |
|                                          | Nazwa dla UF                  |                        |  |  |  |  |  |
| Zaktualizuj elementy                     | Opis                          |                        |  |  |  |  |  |
| docelowe                                 | PKWiU                         | PKWiU                  |  |  |  |  |  |
|                                          | stawka VAT sprzedaży          | stawka VAT sprzedaży 🚽 |  |  |  |  |  |
| P Help                                   | < Back Next :                 | Cancel                 |  |  |  |  |  |
| Brak połączenia                          |                               | .::                    |  |  |  |  |  |

(rys. 17) Mapowanie kolumn

W prawej części okna widoczne są dwie kolumny z nazwami pól **Źródłowa** pochodząca z Excela i **Docelowa** z polami z Subiekta. W tym miejscu należy wskazać, które pole z Excela ma się przenieść do którego pola w Subiekcie. Pola bez wskazanego odpowiednika zostaną pominięte.

Wskazania pola docelowego dokonujemy wybierając jego nazwę z listy rozwijanej (rys. 18)

|             |                                 | _ | _        |
|-------------|---------------------------------|---|----------|
| Źrodłowa    | Docelowa                        |   | <b>^</b> |
| Symbol      |                                 | • | =        |
| nazwa       | cecha 5                         | • | μ        |
| opis        | akcyza<br>towar podlega akcyzie |   |          |
| VAT         | dostawca                        |   |          |
| grupa       | obrót w systemie VAT m          |   |          |
| cecha       | pole własne standard 1          | • |          |
| przelicznik |                                 |   | -        |
| < Back Ne   | xt > Cancel                     |   |          |

(rys. 18) Wybór kolumny

"i-sys" Integracja Systemów Spółka z o.o. ul. Elektronowa 2, 03-219 Warszawa NIP: 952-206-31-97 e-mail: <u>kontakt@i-sys.pl</u>

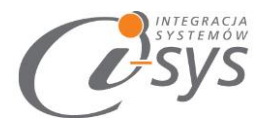

W lewej części okna znajdują się dwa przyciski **Usuń mapowanie** usuwający wszystkie wskazania kolumn docelowych i **Przywróć mapowanie** przywracający domyślne wskazania kolumn (rys. 19).

| 🧭 i-ImpAsExI N     | lexo - Impor           | t towarów z pliku Excel                 |
|--------------------|------------------------|-----------------------------------------|
| Konfiguracja       | Pomoc                  | Rozłącz                                 |
| Mapov<br>Aby zmier | vanie ko<br>nić mapowa | o <b>lumn</b><br>nie kliknij na kolumnę |
|                    | Usuń mapov             | vanie                                   |
| Pr                 | zywróć map             | owanie                                  |

(rys. 19) usuwanie/przywracanie mapowania

Chcąc wybrać ceny należy posłużyć się przyciskiem *zaktualizuj elementy docelowe*. Po wybraniu przycisku na liście wyborów elementów docelowych pojawi się opcja zmapowania ceny netto, oraz brutto.

Po wybraniu wszystkich kolumn które mają być przenoszone należy przejść do kolejnego kroku przyciskiem dalej.

# 3.3. Wczytywanie towarów do Subiekta nexo

L

Kolejnym i ostatnim krokiem jest wczytanie produktów do Subiekta nexo PRO. Zanim zaimportujemy produkty do Subiekta musimy wybrać reakcje programu w przypadku gdy towary z pliku Excel już istnieją w Subiekcie (rys. 20).

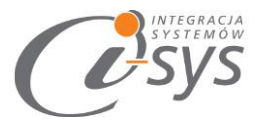

| 🧭 i-ImpAsExI Nexo - Import to          | warów z pliku Excel do NEXO                                                                                                    | - = × |
|----------------------------------------|----------------------------------------------------------------------------------------------------|-------|
| Konfiguracja Pomoc R<br>Wczytywanie to | ozłącz<br>warów do Subiekt NEXO z pliku Excel<br>Zobacz Excel Zapisz profil<br>Reakcja na istniejące kartoteki<br>Pomijaj Nadpisuj |       |
|                                        | radProgressBar                                                                                                    |       |
| P Help                                 | < Back Finish Cano                                                                                                    | el    |
| Serwer: I-SYS-04\SQLTOMEK, Ba          | aza: Nexo_Tomek1101.2607, Użytkownik: Szef firmy                                                                                   | .::   |

(rys. 20) wczytywanie towarów

Mamy tutaj możliwość wglądu w plik importu przyciskiem **Zobacz Excel**. A także zapisanie wykonanych ustawień jako profil importu przyciskiem **Zapisz profil**. Profile importu zostały szczegółowo opisane w kolejnym rozdziale.

|   |                 |         |   |         |            |            |             |            | 2022          |         |
|---|-----------------|---------|---|---------|------------|------------|-------------|------------|---------------|---------|
| ſ | Zobacz Exc      | el      |   |         | Zapisz pro | ofil       |             |            |               |         |
| - | —Reakcja na ist | tniejąc | Ò | Podglad | wczytanyc  | h danych z | z pliku Exc | el         |               |         |
|   | Pomijaj         | 0       |   |         |            | Dra        | ig a colun  | nn here to | group by this | column. |
|   |                 |         |   | symbol  | zwa        | opis       | grupa       | podsta     |               |         |
|   |                 |         | ٠ | AB1 2   | AB1 M      | mnnn       | Wody        | m2         |               |         |
|   |                 |         |   | AB1 2   | AB1 M      | hggffgh    | Wody        | m2         |               |         |
|   |                 |         |   | AB2 2   | AB2 M      | kkhggj     | Wody        | m2         |               |         |
|   |                 |         |   |         |            |            |             |            |               |         |

(rys. 21) Przeglądanie pliku importu

Przed dokonaniem importu kartotek program daje nam możliwość określenia "reakcji na istniejące kartoteki" czy program ma pomijać czy też nadpisywać kartotekę jeśli pojawi się kartoteka z takim samym symbolem.

| 0 | system ow        |                   |                      |
|---|------------------|-------------------|----------------------|
|   | – Reakcja na ist | niejące kartoteki |                      |
|   | 💿 Pomijaj        | 🔵 Nadpisuj        |                      |
|   |                  | (rys              | . 22) Postęp importu |

Import towarów rozpocznie się po wciśnięciu przycisku *Wykonaj*, pojawi się wtedy pasek postępu importowania towarów (rys. 23).

| Wczytuję wiersz 1 z 3.   |  |
|--------------------------|--|
|                          |  |
| (rys. 23) Postęp importu |  |

Po zakończeniu importu pasek postępu zostanie zamieniony na informację dotyczące wczytanych oraz pominiętych kartotekach (rys. 24). W przypadku gdy mamy informację o **"pominiętych"** pozycjach mamy możliwość sprawdzenia szczegółów nie wyczytanych pozycjach. Zobaczymy je klikając przycisk **Zobacz log**. Podgląd logów umożliwi nam sprawdzenie, gdzie należy w Excelu dokonać poprawek danych.

| Zobacz Excel Zapisz                                                                      | : profil                                              | Zobacz log                                    |  |  |  |  |  |
|------------------------------------------------------------------------------------------|-------------------------------------------------------|-----------------------------------------------|--|--|--|--|--|
| Reakcja na istniejące kartoteki                                                          |                                                       |                                               |  |  |  |  |  |
| 💿 Pomijaj 🔷 Nadpisuj                                                                     |                                                       |                                               |  |  |  |  |  |
| Wszytkich pozycji: 3, wczytanych: 0, pominiętych: 3.<br>Możesz zobaczyć log z wczytania. |                                                       |                                               |  |  |  |  |  |
| < Back                                                                                   | 1 Pominięto AB1<br>2 Pominięto AB1<br>3 Pominięto AB2 | 1 200X50CM_16<br>1 25X50CM_17<br>2 25X25CM_18 |  |  |  |  |  |
| emo_28012018, Użytkownik: Szef firmy                                                     |                                                       |                                               |  |  |  |  |  |

(rys. 24) Podsumowanie importu

# 3.4. Profile importu

Ustawienia pliku importu, mapowania kolumn i reakcji na istniejące kartoteki możemy zapisać jako profil importu co pozwoli nam znacznie skrócić czas importowania kolejnych plików. Profil można zapisać po wykonaniu wszystkich ustawień z okna *Wczytywania towarów* (ostatniego kroku kreatora importu) przyciskiem *Zapisz profil* (rys. 25).

1

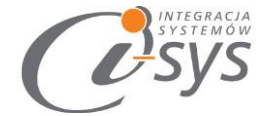

| Reakcja na istnejące kartoteki | Deskris na istr             |          | ki |
|--------------------------------|-----------------------------|----------|----|
| 💿 Pomijaj 🔷 Nadpisuj           | <ul> <li>Pomijaj</li> </ul> | Nadpisuj |    |

(rys. 25) Zapisywanie profilu

Pojawi się wtedy okno zapisu profilu z lista już istniejących profili gdzie możemy wybrać profil do nadpisania lub wpisać nazwę nowego profilu (rys. 26).

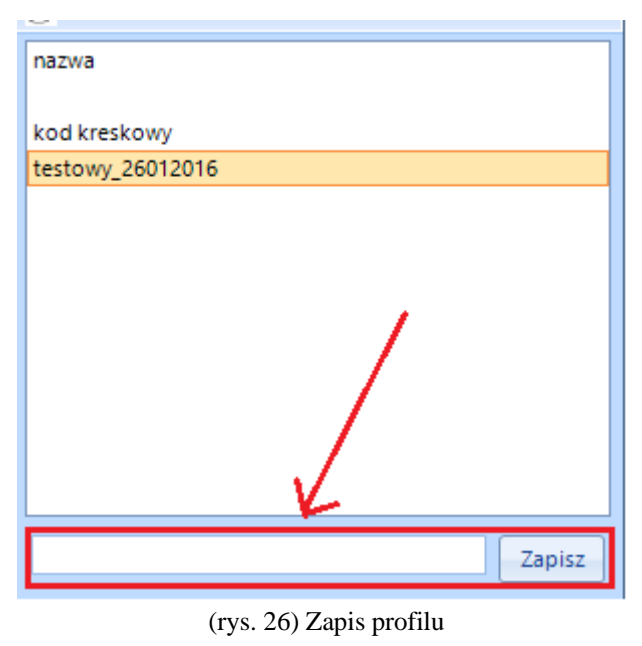

Wczytanie zapisanego profilu jest możliwe z okna wyboru pliku Excel (pierwszego kroku kreatora), wybierając przycisk *Wczytaj profil* (rys. 26).

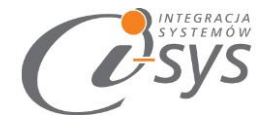

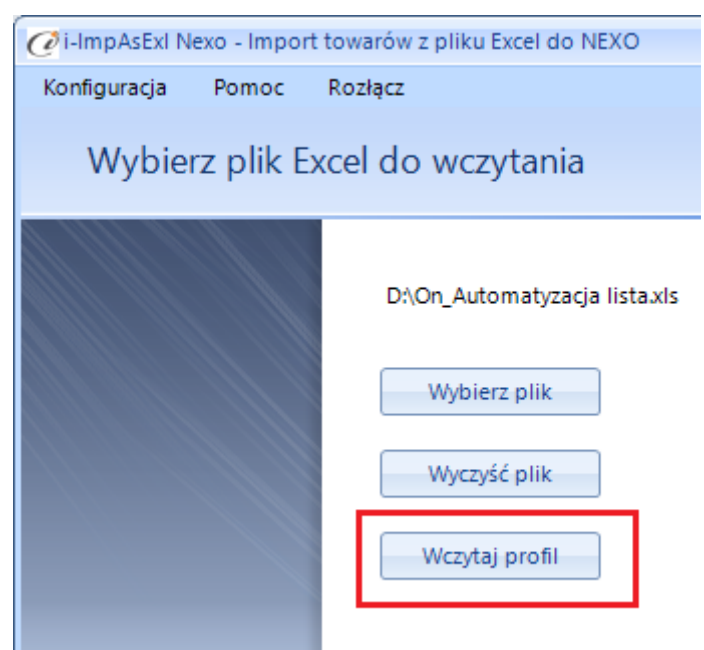

(rys. 27) Wczytywanie profilu

Pojawi się wtedy okienko wyboru profilu, gdzie należy wskazać wybrany profil i wcisnąć *Wczytaj* lub dwukrotnie kliknąć na wybranym profilu. Z tego miejsca możemy też usuną zbędne profile importu zaznaczając wybrany profil i wciskając przycisk *Usuń* (rys. 28).

| 🥑 Wybór profilu  |          | -          |          | x     |                      | ξOj  |
|------------------|----------|------------|----------|-------|----------------------|------|
| nazwa            |          |            |          |       |                      | ్చార |
| kod kreskowy     |          |            |          |       | v 6.xlsx             |      |
| testowy_26012016 |          |            |          |       | [-                   |      |
|                  | Usuwanie | Czy na     | pewr     | no cl | hcesz usunąć profil? | ×    |
|                  |          | <b>A</b> Y | íes<br>i |       | No                   |      |
|                  |          | wczytaj    | ,        |       |                      |      |

(rys. 28) Wczytywanie profilu

Pojawi się wtedy okienko wyboru profilu, gdzie należy wskazać wybrany profil i wcisnąć *Wczytaj* lub dwukrotnie kliknąć na wybranym profilu. Z tego miejsca możemy też usuną c zbędne profile importu zaznaczając wybrany profil i wciskając przycisk *Usuń* (rys. 28).

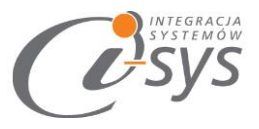

# 4. Mapowanie kolumn

| Nazwa z Subiekta nexo                      | Opis                                                                                                    | llość znaków                                             |
|--------------------------------------------|----------------------------------------------------------------------------------------------------|----------------------------------------------------------|
| Symbol                                     | Symbol - nazwa unikalna                                                                                                    | Musi zawierać 1 do 64 znaków                             |
| Rodzaj                                     | Rodzaj asortymentu: towar, usługa                                                                                                    |                                                          |
| Nazwa                                      | Skrócona nazwa importowanego asortymentu                                                                                                    | Musi zawierać 1 do 255 znaków.                           |
| Opis                                       | Pełna nazwa importowanego asortymentu                                                                                                    | Musi zawierać 1 do 4000 znaków.                          |
| PKWiU                                      | Określa pole PKWiU asortymentu.                                                                                                    |                                                          |
| stawka VAT sprzedaż                        | Stawka Vat towaru przy sprzedaży                                                                                                    | Wartość numeryczna                                       |
| stawka VAT zakupu                          | Stawka VAT towaru przy zakupie                                                                                                    | Wartość numeryczna                                       |
| podstawowa jednostka miary                 | Podstawowa jednostka miary dla asortymentu.                                                                                                    | Wartość numeryczna                                       |
| cena ewidencyjna                           | Cena ewidencyjna- określa cenę ewidencyjną<br>towaru                                                                                                    | Wartość numeryczna,<br>zmiennoprzecinkowa                |
| cena netto 'nazwa'                         | Określa cenę dla asortymentu. Określa typ ceny                                                                                                    |                                                          |
| cena brutto 'nazwa'                        | zależnie od zastosowania. Aby się pojawiły tę opcje<br>należy wcisnąć przycisk <i>zaktualizuj elementy</i><br><i>docelowe</i> po lewej stronie.                           | Wartość numeryczna, wartość liczby<br>zmiennoprzecinkowa |
| podstawowy kod kreskowy                    | Kod kreskowy asortymentu                                                                                                    | Kod. Maksymalnie 20 znaków.                              |
| dodatkowa jednostka miary -<br>jednostka   | Dodatkowa jednostka miary asortymentu.                                                                                                    | Maksymalnie 10 znaków.                                   |
| dodatkowa jednostka miary -<br>przelicznik | Przelicznik jednostki miary.                                                                                                    | Maksymalnie 10 znaków.                                   |
| objętość towaru w m3                       | Określa objętość asortymentu.                                                                                                    | Liczba zmiennoprzecinkowa do 3<br>miejsc po przecinku    |
| masa towaru w kg                           | Określa masę asortymentu.                                                                                                    |                                                          |
| Wysokość w m                               | Określa wysokość w metrach.                                                                                                    | Zmiennoprzecinkowa do 3 miejsc po                        |
| Szerokość w m                              | Określa szerokość w metrach.                                                                                                    | przecinku                                                |
| Długość w m                                | Określa długość w metrach.                                                                                                    |                                                          |
| Ilość minimalna                            | Stan minimalny asortymentu. Wartość pomocna przy raportach oraz przy generowaniu zamówień do dostawcy.                                                                    | Wartość numeryczna                                       |
| llość optymalna                            | Stan optymalny asortymentu. Wartość pomocna przy raportach oraz przy generowaniu zamówień do dostawcy.                                                                    | Wartość numeryczna                                       |
| Grupa                                      | Definiuje cechę towaru. Wykorzystuje istniejące<br>cechy w subiekcie. Program także ma możliwość<br>automatycznego dodania cechy po wcześniej<br>konfiguracji parametrów. | Pole powinno mieć od 1 do 50<br>znaków                   |
| cecha 1                                    |                                                                                                    |                                                          |

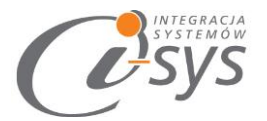

| cecha 2                 |                                                                                                    |                                                                                  |
|-------------------------|----------------------------------------------------------------------------------------------------|----------------------------------------------------------------------------------|
| cecha 3                 | Definiuje cechę towaru. Wykorzystuje istniejące<br>cechy w subiekcie. Program także ma możliwość                                                                                                    | Maksymalnia można podać 64                                                       |
| cecha 4                 | automatycznego dodania cechy po wcześniej<br>kopfiguracji parametrów                                                                                                    | znaków                                                                           |
| cecha 5                 |                                                                                                    |                                                                                  |
| Dostawca                | Podstawowy dostawca asortymentu;<br>rozpoznawany po symbolu                                                                                                    | Musi zawierać 1 do 64 znaków                                                     |
| Symbol u dostawcy       | Krótkie określenie produktu którym posługuje się<br>dostawca                                                                                                    |                                                                                  |
| Cena dostawcy           | Cena za którą posługuje się dostawca.                                                                                                    | Wartość numeryczna,<br>zmiennoprzecinkowa                                        |
| Waluta ceny dostawcy    | Waluta w której operuje dostawca. Aby wypełnić<br>poprawnie należy użyć skrótowej nazwy waluty.                                                                                                    | Dostępne waluty: PLN, EUR, CHF,<br>BYR,CZK, DKK, GBP, LTL, RUB, SEK,<br>UAH, USD |
| Producent               | Podstawowy producent asortymentu; ,<br>rozpoznawany po symbolu                                                                                                    | Musi zawierać 1 do 64 znaków                                                     |
| Symbol u producenta     | Krótkie określenie produktu którym posługuje się producent                                                                                                    |                                                                                  |
| Cena producenta         | Cena którą posługuje się producent.                                                                                                    | Wartość numeryczna,<br>zmiennoprzecinkowa                                        |
| Waluta ceny producenta  | Waluta w której operuje dostawca. Aby przydzielić<br>poprawnie należy użyć skrótowej nazwy waluty                                                                                                    | Dostepne waluty: PLN, EUR, CHF,<br>BYR,CZK, DKK, GBP, LTL, RUB, SEK,<br>UAH, USD |
| Do sklepu internetowego | Flaga prawda/fałsz która ma na celu dać<br>informację czy dany produkt jest przeznaczony do<br>sklepu internetowego. Powinno ustawiać się ją<br>pisząc w arkuszu true - jeśli jest przeznaczony, false<br>jeśli nie. | Wartość prawda/fałsz                                                             |
| Do serwisu aukcyjnego   | Flaga prawda/fałsz która ma na celu dać<br>informację czy dany produkt jest przeznaczony do<br>serwisu aukcyjnego. Powinno ustawiać się ją pisząc<br>w arkuszu true - jeśli jest przeznaczony, false jeśli<br>nie.   | Wartość prawda/fałsz                                                             |
| Do sprzedaży mobilnej   | Flaga prawda/fałsz która ma na celu dać<br>informację czy dany produkt jest przeznaczony do<br>sprzedaży mobilnej. Powinno ustawiać się ją pisząc<br>w arkuszu true - jeśli jest przeznaczony, false jeśli<br>nie.   | Wartość prawda/fałsz                                                             |
| pole własne standard 1  |                                                                                                    |                                                                                  |
| pole własne standard 2  |                                                                                                    |                                                                                  |
| pole własne standard 3  |                                                                                                    |                                                                                  |
| pole własne standard 4  |                                                                                                    |                                                                                  |
| pole własne standard 5  | Pola mające na celu dookreślenie produktu.                                                                                                    | Musi zawierać 1 do 64 znaków.                                                    |
| pole własne standard 6  |                                                                                                    |                                                                                  |
| pole własne standard 7  |                                                                                                    |                                                                                  |
| pole własne standard 8  |                                                                                                    |                                                                                  |

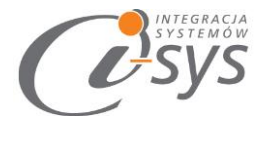

| Pełna charakterystyka | Pełna charakterystyka asortymentu.                                                                                                  | Musi zawierać 1 do 4000 znaków.           |
|-----------------------|----------------------------------------------------------------------------------------------------|-------------------------------------------|
| Strona www            | Strona www z informacjami o produkcie, skąd<br>można go pozyskać itp.                                                               | Adres url.(Np.<br>http://www.example.com) |
| Uwagi                 | Pole bez szczególnego ustandaryzowania. Może<br>służyć do opisu zmian w produktu, rzeczach<br>charakterystycznych z nim związanych. |                                           |
| Zdjęcie 1             |                                                                                                    |                                           |
| Zdjęcie 2             |                                                                                                    | Ścieżka dostep z komputera np.:           |
| Zdjęcie 3             | Zdjęcie asortymentu                                                                                                    | C://obrazy/                               |
| Zdjęcie 4             |                                                                                                    |                                           |
| Zdjęcie 5             |                                                                                                    |                                           |